# **Configure Route Leaking for Service Chaining in SD-WAN**

# Contents

| ntroduction                |
|----------------------------|
| Prerequisites              |
| Requirements               |
| Components Used            |
| Network Diagram            |
| Background Information     |
| <u>Configure</u>           |
| Route Leaking              |
| Configuration via CLI      |
| Configuration via Template |
| Service Chaining           |
| Configuration via CLI      |
| Configuration via Template |
| Advertise Firewall Service |
| Configuration via CLI      |
| Configuration via Template |
| <u>/erify</u>              |
| Route Leaking              |
| Service Chaining           |
| Related Information        |

# Introduction

This document describes how to configure and verify Service Chaining to inspect traffic across different VRF.

# Prerequisites

## Requirements

Cisco recommends that you have knowledge of these topics:

- Cisco Software-defined Wide Area Network (SD-WAN)
- Control Policies.
- Templates.

## **Components Used**

This document is based on these software and hardware versions:

- SD-WAN Controllers (20.9.4.1)
- Cisco Edge Router (17.09.04)

The information in this document was created from the devices in a specific lab environment. All of the devices used in this document started with a cleared (default) configuration. If your network is live, ensure that you understand the potential impact of any command.

## **Network Diagram**

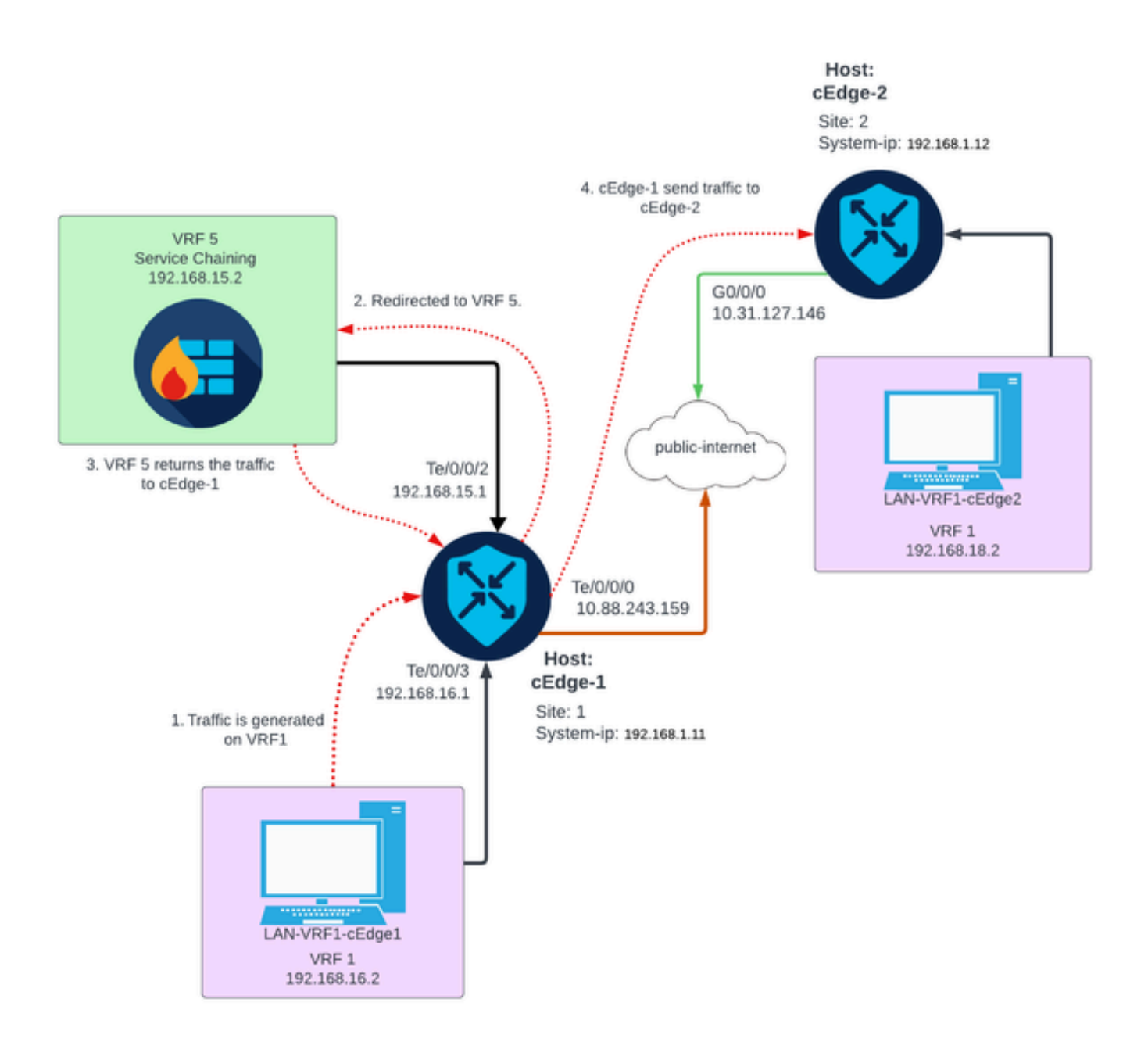

# **Background Information**

On the network diagram, Firewall service is in Virtual Routing and Forwarding (VRF) 5 while LAN devices are located on VRF 1. Information of routes must be shared between VRFs so that forward and inspection of the traffic can be achieved. To route traffic through a service a control policy on the Cisco SD-WAN Controller must be configured.

# Configure

## **Route Leaking**

Route leaking enables the propagation of routing information between different VRFs. In this scenario, when Service Chaining (Firewall) and LAN Service side are in different VRFs, route leaking is necessary for traffic inspection.

To ensure routing between LAN Service side and Firewall service, leak of routes is needed in both VRFs, and apply a policy in the sites where route leaking is required.

#### **Configuration via CLI**

1. Configure Lists on the Cisco Catalyst SD-WAN Controller.

The configuration allows sites to be identified through a list.

```
<#root>
vSmart#
config
vSmart(config)#
policy
vSmart(config-policy)#
lists
vSmart(config-lists)#
site-list cEdges-1
vSmart(config-site-list-cEdge-1)#
site-id 1
vSmart(config-site-list-cEdge-1)# exit
vSmart(config-lists)#
site-list cEdge-2
vSmart(config-site-list- cEdge-2)#
site-id 2
vSmart(config-site-list- cEdge-2)# exit
vSmart(config-site-list)#
vpn-list VRF-1
vSmart(config-vpn-list-VRF-1)#
```

vSmart(config-vpn-list-VRF-1)# exit vSmart(config-site-list)# vpn-list VRF-5 vSmart(config-vpn-list-VRF-5)# vpn 5 vSmart(config-vpn-list-VRF-5)# commit

2. Configure Policy on the Cisco Catalyst SD-WAN Controller.

The configuration allows propagation of routing information between VRF 1 and VRF 5, to ensure routing between them, both VRF must share their routing data.

Policy permit traffic of VRF 1 to be accepted and exported to the VRF 5 and vice versa.

```
<#root>
vSmart#
config
vSmart(config)#
policy
vSmart(config-policy)#
control-policy Route-Leaking
vSmart(config-control-policy-Route-Leaking)#
sequence 1
vSmart(config-sequence-1)#
match route
vSmart(config-match-route)#
vpn 5
vSmart(config-match-route)# exit
vSmart(config-sequence-1)#
action accept
vSmart(config-action)#
```

vpn 1

```
export-to
```

```
vSmart(config-export-to)#
vpn-list VRF-1
vSmart(config-action)# exit
vSmart(config-sequence-1)# exit
vSmart(config-control-policy-Route-Leaking)#
sequence 10
vSmart(config-sequence-10)#
match route
vSmart(config-match-route)#
vpn 1
vSmart(config-match-route)# exit
vSmart(config-sequence-10)#
action accept
vSmart(config-action)#
export-to
vSmart(config-export-to)#
vpn-list VRF-5
vSmart(config-action)# exit
vSmart(config-sequence-10)# exit
vSmart(config-control-policy-Route-Leaking)#
default-action accept
vSmart(config-control-policy-Route-Leaking)#
commit
```

3. Apply the Policy on the Cisco Catalyst SD-WAN Controller.

Policy is applied in site 1 and site 2 to allow routing between the VRF 1 situated on those sites and on VRF 5.

Policy is implemented inbound, this means is applied to the OMP updates coming from Cisco Edge Routers to Cisco Catalyst SD-WAN Controller.

<#root>

vSmart#

config

vSmart(config)#

apply-policy

```
vSmart(config-apply-policy)#
```

site-list cEdge-1

vSmart(config-site-list-cEdge-1)#

control-policy Route-Leaking in

vSmart(config-site-list-cEdge-1)# exit

```
vSmart(config-apply-policy)#
```

site-list cEdge-2

```
vSmart(config-site-list-cEdge-2)#
```

control-policy Route-Leaking in

```
vSmart(config-site-list-cEdge-2)#
```

commit

**Configuration via Template** 

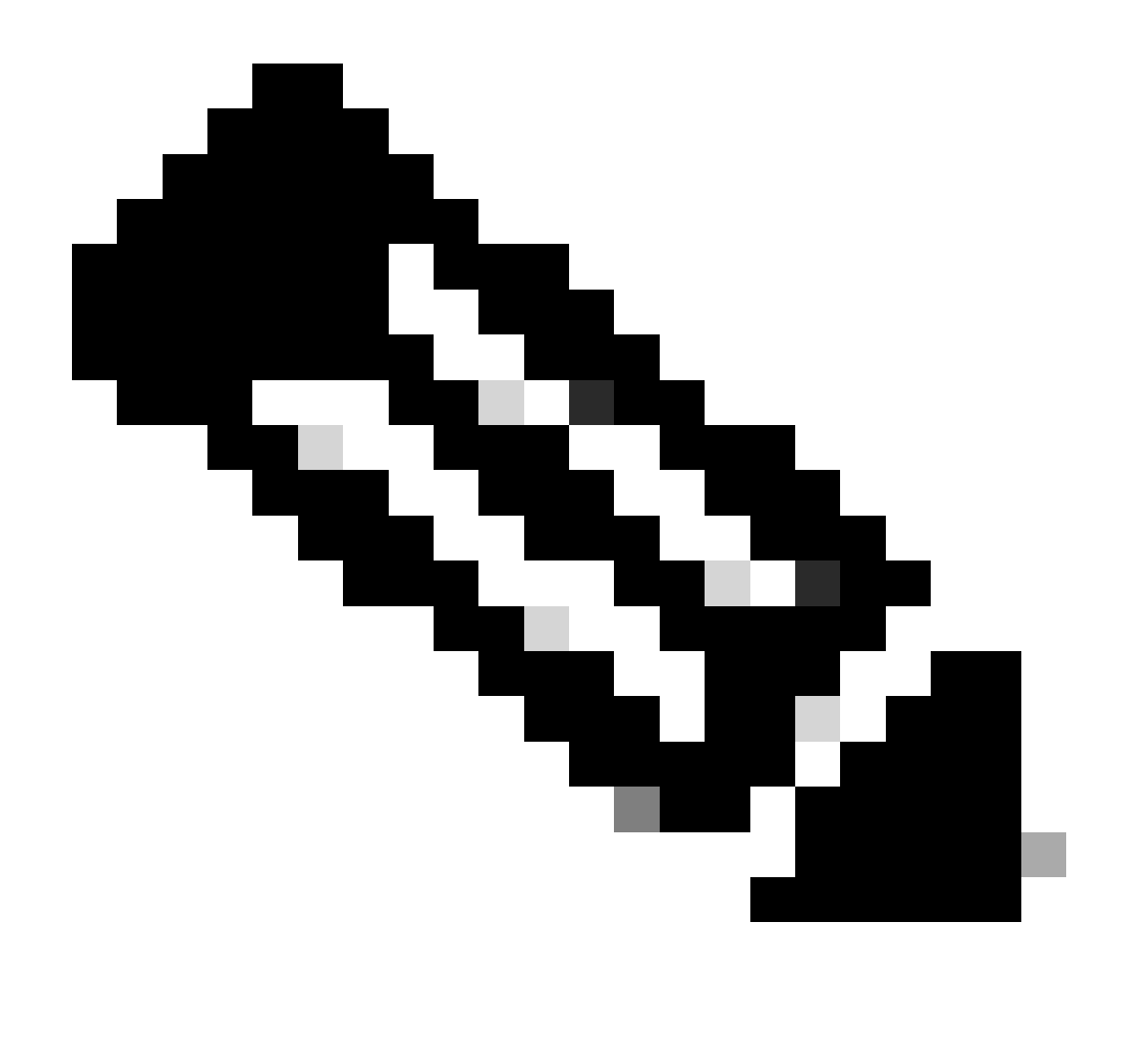

**Note**: To activate the policy through Cisco Catalyst SD-WAN Manager Graphic User Interface (GUI), Cisco Catalyst SD-WAN Controller must have a template attached.

1. Create the policy to allow propagation of routing information.

Create Policy on the Cisco Catalyst SD-WAN Manager, navigate to **Configuration> Policies >Centralized Policy**.

UnderCentralized Policy tab click onAdd Policy.

|                                  | Centralized Policy Localized Policy |
|----------------------------------|-------------------------------------|
| Q Search                         |                                     |
| Add Policy Add Default AAR & QoS |                                     |

2. Create lists on the Cisco Catalyst SD-WAN Manager, the configuration allows sites to be identified through a list.

#### Navigate to **Site > New Site List**.

Create the list of sites where route leaking is needed and Add the list.

|   | Centralized Policy > Add Policy               |                                                                                                    |      |
|---|-----------------------------------------------|----------------------------------------------------------------------------------------------------|------|
|   | <ul> <li>Create Groups of Interest</li> </ul> | – 🌑 Configure Topology and VPN Membership ——— 🜑 Configure Traffic Rules ——— 🜑 Apply Policies to Site | s ai |
|   |                                               |                                                                                                    |      |
|   | Select a list type on the left and start cre  | eating your groups of interest                                                                       |      |
|   | Data Prefix                                   | New Site List                                                                                        |      |
|   | Policer                                       | Site List Name*                                                                                      |      |
|   | Prefix                                        | Name of the list                                                                                     |      |
| [ | Site                                          | Add Site*                                                                                            |      |
|   | App Probe Class                               | Example: 100 or 200 separated by commas or 1000-2000 by range                                        |      |
|   | SLA Class                                     |                                                                                                    |      |
|   | TLOC                                          | Add Cancel                                                                                           |      |
|   | VDN                                           |                                                                                                    |      |
|   |                                               |                                                                                                    |      |

#### Navigate to **VPN > New VPN List**.

Create the **VPN** list where route leaking needs to be applied on, click on **Next**.

| Centralized Policy > Add Policy               |                                                                         |
|-----------------------------------------------|-------------------------------------------------------------------------|
| <ul> <li>Create Groups of Interest</li> </ul> | — 🌑 Configure Topology and VPN Membership — 🜑 Configure Traffic Rules — |
|                                               |                                                                         |
| Select a list type on the left and start of   | creating your groups of interest                                        |
| Prefix .                                      |                                                                         |
| Site                                          | New VPN List                                                            |
| App Probe Class                               | VPN List Name*                                                          |
| SLA Class                                     | Name of the list                                                        |
| TLOC                                          | Add VPN*                                                                |
| VPN                                           | Example: 100 or 200 separated by commas or 1000-2000 by range           |
| Region                                        |                                                                         |
| Preferred Color Group                         | Add Cancel                                                              |

3. Configure Policy on the Cisco Catalyst SD-WAN Manager.

Click on the **Topology**tab and click on Add Topology.

## Create a Custom Control (Route & TLOC).

| Centralized Policy > Add Policy |                    |                    |
|---------------------------------|--------------------|--------------------|
| Create Groups of Interest       | Configure Topology | and VPN Membership |
|                                 |                    |                    |
|                                 |                    |                    |
| Q Search                        |                    |                    |
|                                 |                    |                    |
| Add Topology ∨                  |                    |                    |
| Hub-and-Spoke                   |                    |                    |
| Mesh                            |                    |                    |
| Custom Control (Route & TLOC)   | Description        | Mada               |
| Import Existing Topology        | Description        | Mode               |
|                                 |                    | No data avai       |

Click on **Sequence Type** and select **Route** sequence.

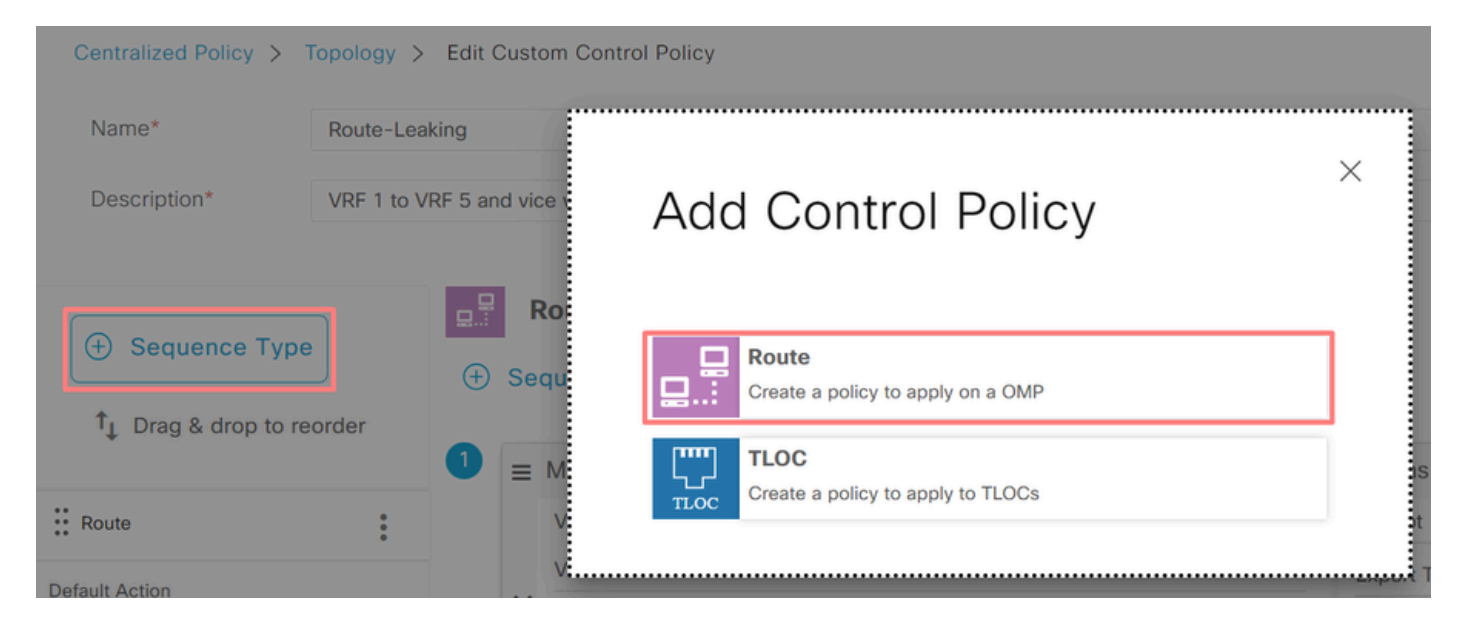

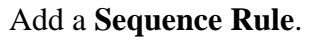

Condition 1: Traffic of VRF 1 is accepted and exported to the VRF 5.

|                  |     |                    |           | Match Ad  | tions   |               |             |        |                        |
|------------------|-----|--------------------|-----------|-----------|---------|---------------|-------------|--------|------------------------|
| Protocol IPv4    | 4 - | • Accept () Reject | Community | Export To | OMP Tag | Preference Se | TLOC Action | TLOC   |                        |
| Match Conditions |     |                    |           |           |         | Actions       |             |        |                        |
| VPN List         |     |                    |           |           | ×       | Accept        | Enable      | ed     |                        |
| VRF-1 ×          |     |                    |           |           | *       | Export To     |             |        | ×                      |
| VPN ID           |     | 0-65536            |           |           |         | VRF-5 ×       |             |        | *                      |
|                  |     |                    |           |           |         |               | ·           |        |                        |
|                  |     |                    |           |           |         |               |             | Cancel | Save Match And Actions |

Condition 2: Traffic of VRF 5 is accepted and exported to the VRF 1.

|                  | la constante    | Match Actions               |                                |        |                        |
|------------------|-----------------|-----------------------------|--------------------------------|--------|------------------------|
| Protocol IPv4 -  | Accept O Reject | Community Export To OMP Tag | Preference Service TLOC Action | TLOC   |                        |
| Match Conditions |                 |                             | Actions                        |        |                        |
| VPN List         |                 | ×                           | Accept Enabl                   | ed     |                        |
| VRF-5 ×          |                 | •                           | Export To                      |        | ×                      |
| VPN ID           | 0-65536         |                             | VRF-1 ×                        |        | ٣                      |
|                  |                 |                             |                                |        |                        |
|                  |                 |                             |                                | Cancel | Save Match And Actions |

Change the **Default Action** of the policy to **Accept**.

Click on Save Match and Actions and then click on Save Control Policy.

#### **Default Action**

|                | Act                 | cept Reject |        |                        |
|----------------|---------------------|-------------|--------|------------------------|
| Accept Enabled |                     |             |        |                        |
|                |                     |             |        |                        |
|                |                     |             |        |                        |
|                |                     |             | Cancel | Save Match And Actions |
|                |                     |             |        |                        |
|                | Save Control Policy | Cancel      |        |                        |

4. Apply the policy on the sites where route leaking is needed.

Click on the **Topology** tab, under the Route-Leaking Policy select **New Site/Region List** on **Inbound Site List**. Select the site lists where route leaking is needed.

To save the modifications select Save Policy Changes.

| Route-Leaking        |                  |                           | 0      | CUSTOM CONTROL |
|----------------------|------------------|---------------------------|--------|----------------|
| New Site/Region List |                  |                           |        |                |
| Direction            | Site/Region List | Region ID                 | Action |                |
| in                   | cEdge-2, cEdge-1 | N/A                       | / 🗊    |                |
|                      | Preview          | ave Policy Changes Cancel |        |                |

#### **Service Chaining**

Service Chaining is also known as service insertion. It involves the injection of a network service; the standard services include Firewall (FW), Intrusion Detection System (IDS), and Intrusion Prevention System (IPS). In this case, a Firewall service is inserted into the data path.

#### **Configuration via CLI**

1. Configure the Lists on the Cisco Catalyst SD-WAN Controller.

The configuration allows sites to be identified through a list.

Create a list for the sites of where each VRF 1 is located.

On the Transport Location (TLOC) list, specify the address where traffic must be redirected to reach the service.

<#root>

vSmart#

config

vSmart(config)# policy vSmart(config-policy)# lists vSmart(config-lists)# site-list cEdge-1 vSmart(config-site-list-cEdge-1)# site-id 1 vSmart(config-site-list-cEdge-1)# exit vSmart(config-lists)# site-list cEdge-2 vSmart(config-site-list-cEdge-2)# site-id 2 vSmart(config-site-list-cEdge-2)# exit vSmart(config-lists)# tloc-list cEdge-1-TLOC vSmart(config-tloc-list-cEdge-1-TLOC)# tloc 192.168.1.11 color public-internet encap ipsec vSmart(config-tloc-list-cEdge-1-TLOC)# commit

2. Configure Policy on the Cisco Catalyst SD-WAN Controller.

The sequence filters traffic from VRF 1. The traffic is permitted and inspected on a service Firewall located on VRF 5.

<#root> vSmart# config vSmart(config)# policy

```
vSmart(config-policy)#
control-policy Service-Chaining
vSmart(config-control-policy-Service-Chaining)#
sequence 1
vSmart(config-sequence-1)#
match route
vSmart(config-match-route)#
vpn 1
vSmart(config-match-route)#
action accept
vSmart(config-action)#
set
vSmart(config-set)#
service FW vpn 5
vSmart(config-set)#
service tloc-list cEdge-1-TLOC
vSmart(config-set)# exit
vSmart(config-action)# exit
vSmart(config-sequence-1)# exit
vSmart(config-control-policy-Service-Chaining)#
default-action accept
vSmart(config-control-policy-Service-Chaining)#
commit
```

3. Apply the Policy on the Cisco Catalyst SD-WAN Controller.

The policy is configured in site 1 and 2 to permit traffic from VRF 1 to be inspected.

<#root> vSmart# config vSmart(config)#

apply-policy

```
vSmart(config-apply-policy)#
site-list cEdge-1
vSmart(config-site-list-cEdge-1)#
  control-policy Service-Chaining out
vSmart(config-site-list-cEdge-1)# exit
```

```
vSmart(config-apply-policy)#
site-list cEdge-2
vSmart(config-site-list-cEdge-1)#
control-policy Service-Chaining out
vSmart(config-site-list-cEdge-1)#
commit
```

#### **Configuration via Template**

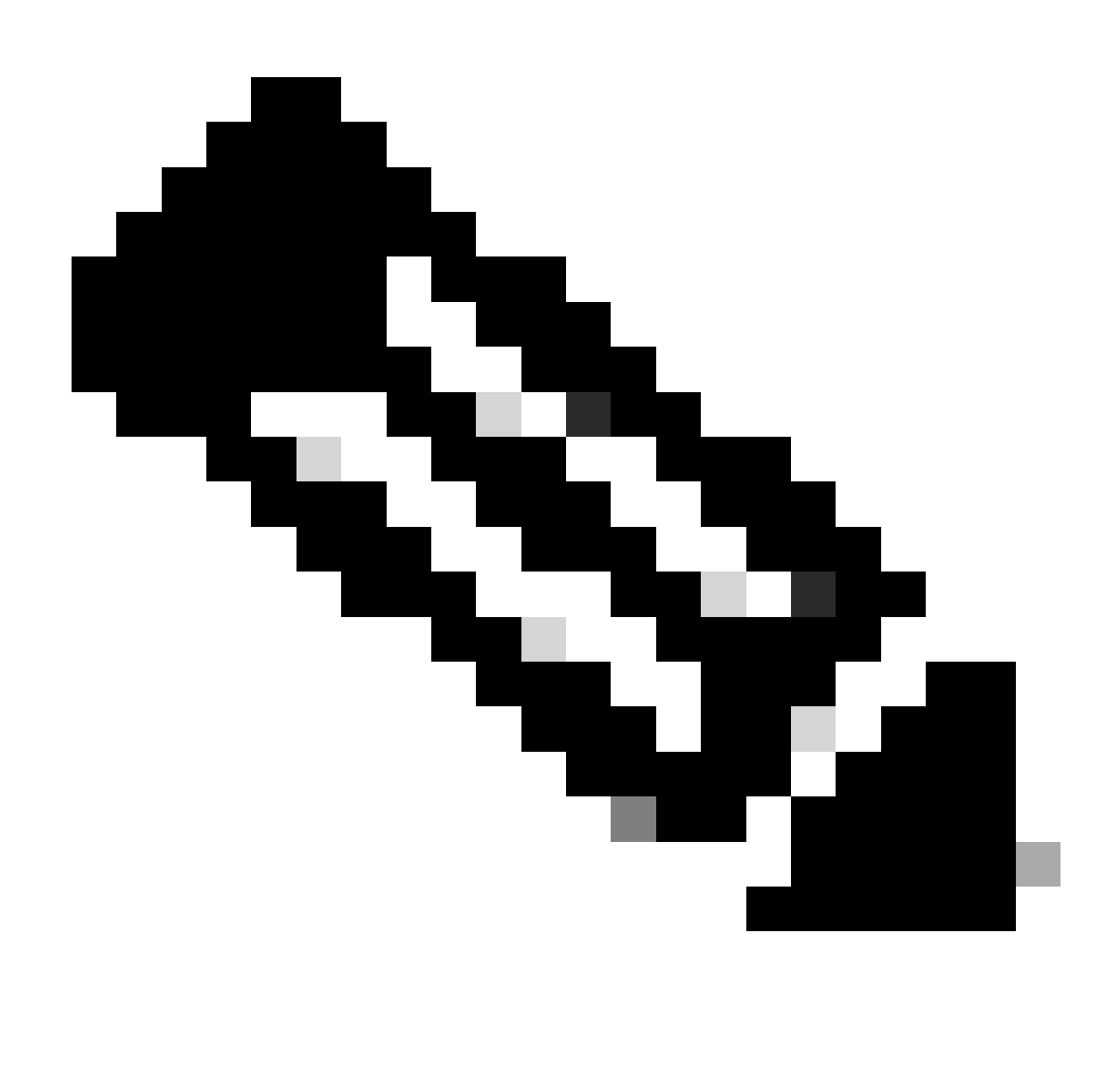

**Note**: To activate the policy through Cisco Catalyst SD-WAN Manager Graphic User Interface (GUI), Cisco Catalyst SD-WAN Controller must have a template attached.

1. Create Policy on the Cisco Catalyst SD-WAN Manager.

Navigate to **Configuration > Policies >Centralized Policy**.

Under Centralized Policy tab click on Add Policy.

|                                  | Centralized Policy | Localized Policy |
|----------------------------------|--------------------|------------------|
|                                  |                    |                  |
| Q Search                         |                    |                  |
| Add Policy Add Default AAR & QoS |                    |                  |

2. Create Lists on the Cisco Catalyst SD-WAN Manager.

#### Navigate to **Site > New Site List**.

Create the site list of the sites where VRF 1 is located on and select Add.

|   | Centralized Policy > Add Policy               |                                                               |  |
|---|-----------------------------------------------|---------------------------------------------------------------|--|
|   | <ul> <li>Create Groups of Interest</li> </ul> | Configure Topology and VPN Membership Configure Traffic Rules |  |
|   |                                               |                                                               |  |
|   | Select a list type on the left and start cro  | eating your groups of interest                                |  |
|   | Data Prefix                                   | New Site List                                                 |  |
|   | Policer                                       | Site List Name*                                               |  |
|   | Prefix                                        | Name of the list                                              |  |
| I | Site                                          | Add Site*                                                     |  |
|   | App Probe Class                               | Example: 100 or 200 separated by commas or 1000-2000 by range |  |
|   | SLA Class                                     |                                                               |  |
|   | TLOC                                          | Add Cancel                                                    |  |
|   | VDN                                           |                                                               |  |

Navigate to **TLOC > New TLOC List**.

Create the TLOC list service chaining is located on and select Save.

# **TLOC** List

| cEdge1-TLOC                                                                                                    |                                                        |                 |                                        |                      |
|----------------------------------------------------------------------------------------------------|--------------------------------------------------------|-----------------|----------------------------------------|----------------------|
|                                                                                                    | Color*                                                 | Encan*          | Preference                             |                      |
| 192.168.1.11                                                                                                    | public-internet                                        | ✓ ipsec         | <ul> <li>✓ 0-4294967</li> </ul>        | 295                  |
| ⊕ Add TLOC                                                                                                    |                                                        |                 |                                        |                      |
|                                                                                                    |                                                        |                 | Cancel                                 | Save                 |
| dd Sequence Rul                                                                                                    | les.                                                   |                 |                                        |                      |
| k on the <b>Topolo</b>                                                                                                    | gy tab and click on Ad                                 | ld Topology.    |                                        |                      |
| ate a <b>Custom Co</b>                                                                                                    | ntrol (Route & TLO                                     | C).             |                                        |                      |
|                                                                                                    |                                                        | - / ·           |                                        |                      |
| Controlland Dollary A                                                                                                    | Add Dollars                                            |                 |                                        |                      |
| Centralized Policy >                                                                                                    | Add Policy                                             | ups of Interest | <ul> <li>Configure Topology</li> </ul> | and VPN Membership   |
| Centralized Policy >                                                                                                    | Add Policy<br>Create Grou<br>topology                  | ups of Interest | <ul> <li>Configure Topology</li> </ul> | and VPN Membership — |
| Specify your network                                                                                                    | Add Policy<br>Create Grou<br>topology<br>PN Membership | ups of Interest | <ul> <li>Configure Topology</li> </ul> | and VPN Membership   |
| Centralized Policy ><br>Specify your network<br>Topology VP                                                                                                    | Add Policy<br>Create Grou<br>topology<br>N Membership  | ups of Interest | <ul> <li>Configure Topology</li> </ul> | and VPN Membership   |
| Centralized Policy ><br>Specify your network<br>Topology VP                                                                                                    | Add Policy<br>Create Grou<br>topology<br>N Membership  | ups of Interest | Configure Topology                     | and VPN Membership   |
| Centralized Policy ><br>Specify your network<br>Topology VP                                                                                                    | Add Policy<br>Create Grou<br>topology<br>N Membership  | ups of Interest | Configure Topology                     | and VPN Membership   |
| Centralized Policy > Specify your network Topology VP Q Search Add Topology V                                                                                                    | Add Policy<br>Create Grou<br>topology<br>N Membership  | ups of Interest | Configure Topology                     | and VPN Membership   |
| Centralized Policy > Centralized Policy > Centraliz | Add Policy<br>Create Grou<br>topology<br>N Membership  | ups of Interest | Configure Topology                     | and VPN Membership   |
| Centralized Policy > Centralized Policy > Centraliz | Add Policy<br>Create Grou<br>topology<br>N Membership  | ups of Interest | Configure Topology                     | and VPN Membership   |

Click on **Sequence Type** and select **Route** sequence.

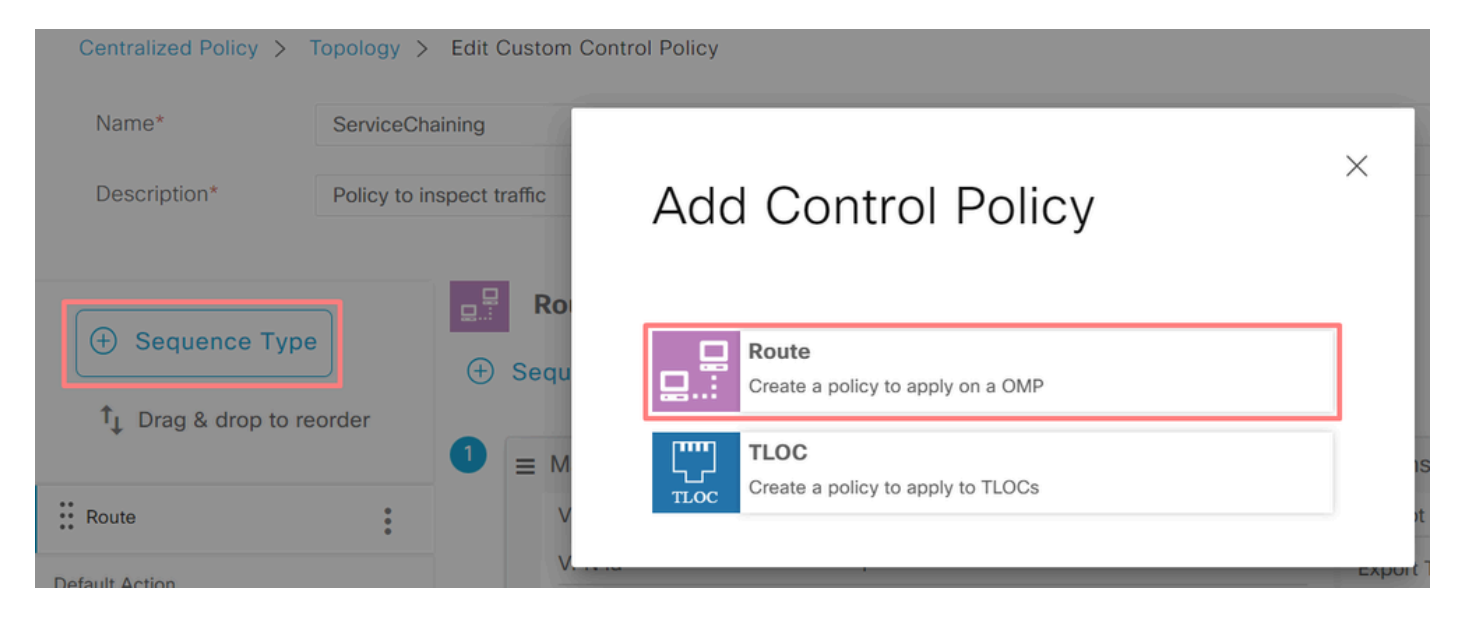

#### Add a Sequence Rule.

The sequence filters traffic from the VRF 1, allows it through, and then redirects it to a service (Firewall) that exists within VRF 5. This can be achieved by using the TLOC at site 1, which is the location of the Firewall service.

| Match Conditions |                               | Actions            |                     |   |
|------------------|-------------------------------|--------------------|---------------------|---|
| VPN List         | ×                             | Accept             | Enabled             |   |
| VRF-1 ×          | *                             | Service: Type      |                     | × |
| VPN ID 0-65536   |                               | Firewall ×         |                     | * |
|                  |                               | Service: VPN       | 5                   |   |
|                  |                               | Service: TLOC IP   | Example: 10.0.0.1   |   |
|                  |                               | Color              | Select a color list |   |
|                  |                               | Encapsulation      | Select an encap     |   |
|                  |                               | Service: TLOC List |                     |   |
|                  |                               | cEdge1-TLOC ×      |                     | - |
|                  | Cancel Save Match And Actions |                    |                     |   |

Change the **Default Action** of the policy to **Accept**.

Click on Save Match and Actions and then click Save Control Policy.

| Default A | ction |
|-----------|-------|
|-----------|-------|

|                | Accept              | Reject |        |                        |
|----------------|---------------------|--------|--------|------------------------|
| Accept Enabled |                     |        |        |                        |
| Accept         |                     |        |        |                        |
|                |                     |        |        |                        |
|                |                     |        |        |                        |
|                |                     |        | Cancel | Save Match And Actions |
|                |                     |        |        |                        |
|                | Save Control Policy | Cancel |        |                        |

4. Apply the policy.

Click on the **Topology** tab, under the Service-Chaining Policy select **New Site/Region List** on **Outbound Site List**. Select the sites that the VRF 1 traffic must inspect and then click on **Save Policy**. Save the modifications, click on **Save Policy Changes**.

| Topology Appl    | ication-Aware Routing | Traffic Data     | Cflowd  | Role Mapping for Regions |        |                |
|------------------|-----------------------|------------------|---------|--------------------------|--------|----------------|
| Service-Chaining | )                     |                  |         |                          |        | CUSTOM CONTROL |
| New Site/Reg     | ion List              |                  |         |                          |        |                |
| Direction        |                       | Site/Region List |         | Region ID                | Action |                |
| out              |                       | cEdge-2, cEdge-1 |         | N/A                      | / 0    |                |
|                  |                       |                  |         |                          |        |                |
|                  |                       |                  | Preview | Save Policy Changes      | Cancel |                |

## **Advertise Firewall Service**

#### **Configuration via CLI**

To provision the Firewall service, specify the IP address of the Firewall device. The service is announced to the Cisco Catalyst SD-WAN Controller through an OMP update.

<#root>
cEdge-01#
config-transaction
cEdge-01(config)#
sdwan
cEdge-01(config-sdwan)#
service Firewall vrf 5
cEdge-01(config-vrf-5)#
ipv4 address 192.168.15.2
cEdge-01(config-vrf-5)#
commit

#### **Configuration via Template**

Navigate to the **Feature template** of the VRF 5. Proceed to **Configuration > Templates > Feature Template > Add Template > Cisco VPN**.

Under Service Section, click New Service. Enter the values, Add the Service and Save the template.

| ✓ SERVICE    |          |              |      |
|--------------|----------|--------------|------|
| New Service  |          |              |      |
| Service Type | $\oplus$ | FW           | •    |
| IPv4 address | ••       | 192.168.15.2 |      |
| Tracking     | ⊘ •      | O On         | O ff |

# Verify

## **Route Leaking**

Confirm Cisco Catalyst SD-WAN Controller is exporting routes from VRF 1 to VRF 5 and the other way around.

#### <#root>

vSmart# show omp routes vpn 1 | tab

| VPN    | PREFIX                             | FROM PEER                    | PATH<br>ID | LABEL        | STATUS     | ATTRIBUTE<br>TYPE      | TLOC IP            |
|--------|------------------------------------|------------------------------|------------|--------------|------------|------------------------|--------------------|
| 1      | 192.168.15.0/24                    | 192.168.3.16                 | 92         | 1003         | C,R,Ext    | original               | 192.168            |
|        |                                    |                              |            |              |            | installed              | 192.168            |
| 1<br>1 | 192.168.16.0/24<br>192.168.18.0/24 | 192.168.3.16<br>192.168.3.15 | 69<br>69   | 1002<br>1002 | C,R<br>C,R | installed<br>installed | 192.168<br>192.168 |
| vSmar  | t# show omp routes v               | /pn 5   tab                  |            |              |            |                        |                    |
| VPN    | PREFIX                             | FROM PEER                    | PATH<br>ID | LABEL        | STATUS     | ATTRIBUTE<br>TYPE      | TLOC IP            |
| 5      | 192.168.15.0/24                    | 192.168.3.16                 | 69         | 1003         | C,R        | installed              | 192.168            |
| 5      | 192.168.16.0/24                    | 192.168.3.16                 | 92         | 1002         | C,R,Ext    | original               | 192.168            |

5

installed 192.168

original

Confirm Cisco Edge Routers received the leaked route from VRF 1 to VRF 5.

Confirm Cisco Edge Routers received the leaked route from VRF 5 to VRF 1.

<#root> cEdge-1# show ip route vrf 1 ----- output omitted ------192.168.15.0/24 [251/0] via 192.168.3.16 (5), 10:12:28, Sdwan-system-intf m 192.168.16.0/24 is variably subnetted, 2 subnets, 2 masks С 192.168.16.0/24 is directly connected, TenGigabitEthernet0/0/3 192.168.16.1/32 is directly connected, TenGigabitEthernet0/0/3 L 192.168.18.0/24 [251/0] via 192.168.3.16, 10:12:28, Sdwan-system-intf m cEdge-1# show ip route vrf 5 ----- output omitted ------192.168.15.0/24 is variably subnetted, 2 subnets, 2 masks C 192.168.15.0/24 is directly connected, TenGigabitEthernet0/0/2 192.168.15.1/32 is directly connected, TenGigabitEthernetO/0/2 L m 192.168.16.0/24 [251/0] via 192.168.3.16 (1), 10:17:54, Sdwan-system-intf 192.168.18.0/24 [251/0] via 192.168.3.15, 10:17:52, Sdwan-system-intf m cEdge-2# show ip route vrf 1 ----- output omitted -----192.168.15.0/24 [251/0] via 192.168.3.16, 01:35:15, Sdwan-system-intf m 192.168.16.0/24 [251/0] via 192.168.3.16, 01:35:15, Sdwan-system-intf m 192.168.18.0/24 is variably subnetted, 2 subnets, 2 masks С 192.168.18.0/24 is directly connected, GigabitEthernet0/0/1 L 192.168.18.1/32 is directly connected, GigabitEthernet0/0/1

## **Service Chaining**

Verify Cisco Edge Router has advertised the Firewall service to the Cisco Catalyst SD-WAN Controller via OMP service route.

<#root>

cEdge-01#

show sdwan omp services

| ADDRESS<br>FAMILY | TENANT | VPN    | SERVICE    | ORIGINATOR                 | FROM PEER              |        | PATH<br>ID | REGION<br>ID | LABEL        | STATUS       | VRF        |
|-------------------|--------|--------|------------|----------------------------|------------------------|--------|------------|--------------|--------------|--------------|------------|
| ipv4              | 0<br>0 | 1<br>5 | VPN<br>VPN | 192.168.1.1<br>192.168.1.1 | 1 0.0.0.0<br>1 0.0.0.0 | )<br>) | 69<br>69   | None<br>None | 1002<br>1003 | C,Re<br>C,Re | d,R<br>d,R |
| 0                 | 5      | FW     | 192.168.   | 1.11 0.0.0                 | 0.0                    | 69     | None       | 1005         | C,Red        | ,R 5         |            |

Confirm the Cisco Catalyst SD-WAN Controller has successfully received the service route.

<#root>

vSmart#

show omp services

| ADDRESS |            |         |       |          |      | PATH     | REGI | NC   |       |                |
|---------|------------|---------|-------|----------|------|----------|------|------|-------|----------------|
| ipv4    | <br>1<br>1 | VPN     | 192.  | 168.1.12 | 192. | 168.1.12 | 69   | None | 1002  | C,I,R          |
|         | 5          | VPN     | 192.  | 168.1.11 | 192. | 168.1.11 | 69   | None | 1002  | C,I,R<br>C,I,R |
| 5       | FW         | 192.168 | .1.11 | 192.168. | 1.11 | 69       | None | 1005 | C,I,R |                |

To verify the Firewall service inspects the traffic from VRF 1; perform a traceroute.

<#root>

Service-Side-cEdgel#traceroute 192.168.18.2 Type escape sequence to abort. Tracing the route to 192.168.18.2 VRF info: (vrf in name/id, vrf out name/id) 1 192.168.16.1 0 msec 0 msec 0 msec 2 192.168.16.1 1 msec 0 msec 0 msec

3 192.168.15.2 1 msec 0 msec 0 msec

4 192.168.15.1 0 msec 0 msec 0 msec 5 10.31.127.146 1 msec 1 msec 1 msec 6 192.168.18.2 2 msec 2 msec \* Service-Side-cEdge2#traceroute 192.168.16.2 Type escape sequence to abort. Tracing the route to 192.168.16.2 VRF info: (vrf in name/id, vrf out name/id) 1 192.168.18.1 2 msec 1 msec 1 msec 2 10.88.243.159 2 msec 2 msec 2 msec 3 192.168.15.2 1 msec 1 msec 1 msec 4 192.168.15.1 2 msec 2 msec 1 msec

## **Related Information**

5 192.168.16.2 2 msec \* 2 msec

- <u>Service Chaining</u>
- Route Leaking
- SD-WAN Configure Route Leaking YouTube